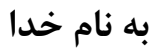

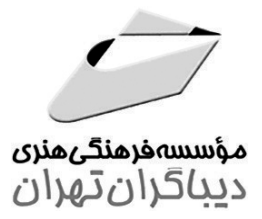

# **آموزش کاربردی** AutoCAD 2013

منطبق بر استاندارد مهارت: نقشهکشی ساختمان شماره استاندارد: ۳۲/۵۴/۱/۱۱

> مؤلف مهندس مرتضی خوشروش

هرگونه چاپ وتکثیر از محتویات این کتاب بدون اجازه کتبی ناشر ممنوع است. متخلفان به موجب قانون حمايت حقوق مؤلفان،مصنفانوهنرمندانتحت پيگردقانونى قرارمى گيرند.

#### آموزش كاربردى AutoCAD 2013

منطبق بر استاندارد مهارت: نقشه کشی ساختمان – شماره استاندارد: ۳۲/۵۴/۱/۱/۱ - • مؤلف: مهندس مرتضى خوشروش **ناشر:** مؤسسه فرهنگی هنری دیباگران تهران حروفچینی و صفحه آرایی: مجتمع فنی تهران طرح روى جلد: مجتمع فنى تهران سرشناسه: خوشروش، مرتضی، ۱۳۵۶-**چاپ:** شرکت چاپ و نشر کتابهای درسی مهارت: نقشه كشى ساختمان/ مؤلف مرتضى خوشروش. نوبت چاپ: اول **تاریخ نشر:** اردیبهشت ماه ۱۳۹۲ مشخصات ظاهری: ۴۲۸ ص.: مصور+ یک عدد لوح فشرده. شابک: 978-600-124-216-8 **تیراژ: ۱۰۰۰** نسخه وضعيت فهرستنويسي: فيپا قیمت با CD همراه: ۲۲۰۰۰۰ ریال یادداشت: شماره استاندارد ۳۲/۵۴/۱/۱۱ موضوع: اتوكد (برنامه كامييوتر) یادداشت: گرافیک کامییوتری شابک: ۸-۲۱۶-۲۱۶-۹۷۸ ۹۷۸ موضوع: طراحی به کمک کامپیوتر ISBN: 978-600-124-216-8 ردهبندی کنگره: ۱۳۹۲ ۸۵آ۹۷۶خ/۳۲۸۵ ردهبندی دیویی: ۶۲۰/۰۰۴۲۰۲۸۵

عنوان و نام پدیدآور: آموزش کاربردی AutoCAD 2013: منطبق بر استاندارد مشخصات نشر: تهران: مؤسسه فرهنگی هنری دیباگران تهران، ۱۳۹۲. شماره کتابشناسی ملی: ۳۱۰۳۱۳۳

**نشانی دفتر مرکزی:** تهران، سعادت آباد، میدان کاج، خ سرو شرقی، روبهروی خ علامه، پلاک ۴۹ وب سایت: dibagaran.mft.info صندوق پستی: ۱۴۳۳۵/۹۴۳ نشانی واحد فروش: تهران، میدان انقلاب، خ کارگر جنوبی، قبل از چهارراه لبافینژاد، پلاک ۱۲۵۱ کد یستی: ۱۳۱۴۹۸۳۱۸۵ تلفن: ۲۲۰۸۵۱۱۱–۲۲۰

پست الكترونيكى: bookmarket@mftmail.com

فروش اینترنتی: www.mftshop.com

## فهرست مطالب

| مقدمه ناشر                                                |
|-----------------------------------------------------------|
| مقدمه مؤلف                                                |
| فصل اول: شناسایی محیط کار اصلی AutoCAD 2013               |
| تشريح محيط نرمافزار AutoCAD 2013                          |
| ۲۵New (N)                                                 |
| ۳۳Limits                                                  |
| سؤالات و تمرينات۳۴                                        |
| فصل دوم: معرفی مختصات نقاط و اجرای دستورات ترسیمی (بخش ۱) |
| ۳۶ Line (L)                                               |
| ۵۴Point (Po)                                              |
| ۵۵Point Style                                             |
| ۵۷Circle (C)                                              |
| ۶۳                                                        |
| ۲۱Rectangle (Rec)                                         |
| ۲۷Polygon (Pol)                                           |
| ۸۰Pline (Pl)                                              |
| ۸۴ Ellipse (El)                                           |
| ٨٩Hatch (H)                                               |
| ۱۰۶ Gradient (Gd)                                         |

## فصل سوم: استفاده از دستورات کمک ترسیمی

| ۱۰۸ | Drafting Settings                  |
|-----|------------------------------------|
| ۱۰۸ | كادرمحاوره Drafting Setting        |
| ۱۰۸ | زبانه Object Snap (گیرههای موضوعی) |
| 117 | روشهای استفاده از گیرههای موضوعی   |

سؤالات و تمرينات .....

| ۱۱۷ | انتخاب گردشی گیرههای موضوعی (Object Snap Cycling)             |
|-----|---------------------------------------------------------------|
| ۱۱۲ | زبانه Polar Tracking (ردیابی زاویهای)                         |
| ١٢٠ | زبانه Snap and Grid (تنظیم شبکه شطرنجی و کنترل پرش مکاننما)   |
| ۱۲۷ | زبانه Dynamic Input (تنظیمات مربوط به نمایش مختصات مکان نما)  |
| ۱۳۱ | زبانه Quick Properties (نمایش سریعِ مشخصاتِ موضوع انتخاب شده) |
| ۱۳۷ | زبانه 3D Object Snap (گیرههای موضوعی سهبعدی)                  |
| ۱۳۷ | زبانه Selection Cycling (انتخاب چرخشی نقاط خاص)               |
| ۱۳۹ | سؤالات و تمرينات                                              |

# فصل چهارم: انتخاب موضوعات و اجرای دستورات ویرایشی (بخش ۱)

| Erase (l        | (E) |
|-----------------|-----|
|                 | M)  |
|                 | Co) |
|                 | (0) |
| Rotate (R       | Ro) |
|                 | Tr) |
|                 | Ex) |
| Scale (S        | Sc) |
| Stretch (       | (S) |
|                 | Mi) |
|                 | (F) |
|                 | ha) |
| Arrayclass      | sic |
|                 | (X) |
|                 | He) |
| ۇالات و تمرينات | سؤا |
|                 |     |

## فصل پنجم: اجرای دستورات کنترل نمایش صفحه ترسیم

| ۱۸۸ |                  |
|-----|------------------|
| 19۴ |                  |
| ۱۹۵ | Regen (Re)       |
| ۱۹۶ | Viewres          |
| ۱۹۷ | Aperture         |
| ۱۹۸ | CleanscreenON    |
| ۱۹۸ | CleanscreenOFF   |
| ۱۹۹ | Commandlinehide  |
| ۲۰۰ | Fill             |
| ۲۰۱ | سؤالات و تمرينات |

#### فصل ششم: مدیریت بر موضوعات ترسیمی

| ۲۰۴ |                  |
|-----|------------------|
| ۲۰۴ | Redo             |
| ۲۰۴ | Block (B)        |
| ۲۰۹ | Insert (I)       |
| ۲۱۲ | Base             |
| ۲۱۲ | Classicgroup     |
| ۲۱۷ | Wblock (W)       |
| ۲۱۹ | Layer (La)       |
| 779 | سؤالات و تمرينات |

#### فصل هفتم: مدیریت فایل در اتوکد

| ۲۲۸ | Open  |
|-----|-------|
| ۲۳۰ | Close |
| ۲۳۱ |       |
| ۲۳۳ | Qsave |

| ۲۳۳ | Recover          |
|-----|------------------|
| ۲۳۴ | Audit (Aud)      |
| ۲۳۵ | Purge (Pu)       |
| ۲۳۷ | Units (Un)       |
| 741 | Spell (Sp)       |
| ۲۴۵ |                  |
| 747 | سؤالات و تمرينات |

# فصل هشتم: اجرای دستورات ترسیمی(بخش ۲)

| ۲۵۰ | MultiLine (Ml)   |
|-----|------------------|
| ۲۵۲ |                  |
| ۲۵۵ | Sketch           |
| ۲۵۶ | Donut (Do)       |
| ۲۵۸ | Revcloud         |
| ۲۶۰ |                  |
| 799 | Wipeout          |
| ۲۶۸ | Divide (Div)     |
| ۲۷۰ |                  |
| ۲۷۱ | Ray              |
| ۲۷۲ |                  |
| ۲۷۶ | سؤالات و تمرينات |
|     |                  |

# فصل نهم: اجرای دستورات ویرایشی(بخش ۲)

| ۲۷۸ | Break (Br)     |
|-----|----------------|
| ۲۸۰ | Join (J)       |
| ۲۸۲ | Lengthen (Len) |
| ۲۸۵ | Align (Al)     |
| ۲۸۸ |                |
| ۲۹۷ | Multiline Edit |

| ت و تمرینات | سؤالات |
|-------------|--------|
|-------------|--------|

## فصل دهم: تایپ متن در اتوکد و ویرایش آن

| ۳۰۴ | Style (St)            |
|-----|-----------------------|
| ۳۰۹ | Single Line Text (Dt) |
| ۳۱۴ | Multiline (T)         |
| ۳۱۶ | Textedit (Ed)         |
| ۳۱۷ | Justifytext           |
| ۳۱۸ | Scaletext             |
| ۳۲۰ | سؤالات و تمرينات      |

# فصل یازدهم: اجرای دستورات اندازهگذاری

| اندازهگذاری (Dimensioning)     |
|--------------------------------|
| ۳۲۲ Dimlinear (Dli)            |
| ۳۲۵ Aligned Dimension (Dal)    |
| ۳۲۶ Arc Length Dimension (Dar) |
| ۳۲۸ Angular Dimension (Dan)    |
| ۳۳۰ Radius Dimension (Dra)     |
| ۳۳۱ Diameter Dimension (Ddi)   |
| ۳۳۱ Continue Dimension (Dco)   |
| ۳۳۳Baseline Dimension (Dba)    |
| ۳۳۵ Jogged Dimension (Djo)     |
| ۳۳۶ Ordinate Dimension (Dor)   |
| ۳۳۷ Centermark(Dce)            |
| مدیریت سبکهای اندازه گذاری     |
| ۳۳۸Dimension Style Manager(D)  |
| سؤالات و تمرينات               |

#### فصل دوازدهم: اخذ و تغییر خواص موضوعات ترسیمی

| ۳۵۸ | Properties (Pr)  |
|-----|------------------|
| ٣۶٠ |                  |
| ۳۶۲ | Linetype (Lt)    |
| ۳۶۶ | Ltscale (Lts)    |
| ۳۶۷ | Lineweight (Lw)  |
| ۳۶۹ | Color (Col)      |
| ۳۷۲ | سؤالات و تمرينات |

#### فصل سیزدهم: اجرای دستورات گزارش گیری

| ۳۷۶ | About            |
|-----|------------------|
| ۳۷۷ | Id               |
| ۳۷۸ | Dist (Di)        |
| ۳۷۹ | List (Li)        |
| ۳۸۰ | Dblist           |
| ۳۸۱ | Area (Aa)        |
| ۳۸۵ | Find             |
| ۳۸۷ | Copyhist         |
| ۳۸۸ | Status           |
| ۳۸۹ | Time             |
| ۳۹۰ | سؤالات و تمرينات |

## فصل چهاردهم: اجرای دستورات مربوط به حافظه کلیپبُردِ (Clipboard)

| ٣٩٢ | Copyclip   |
|-----|------------|
| ٣٩٢ | Cutclip    |
| ٣٩٣ |            |
| ٣٩٣ | Pasteorig  |
| ٣٩٣ | Pasteblock |

| ۳۹۳ | تمرينات | سؤالات و |
|-----|---------|----------|
|     |         |          |

#### فصل پانزدهم: اجرای دستورات مربوط به تصاویر در اتوکد

| ۳۹۶ | Imageadjust (Iad) |
|-----|-------------------|
| ۳۹۸ | Imageattach (Iat) |
| ٣٩٩ | Imageclip (Icl)   |
| ۴۰۱ | Imageframe        |
| ۴۰۲ | Jpgout            |
| ۴۰۳ | سؤالات و تمرينات  |

#### فصل شانزدهم: اجرای دستورات رابط بین اتوکد و اینترنت

| ۴۰۶ | Browser          |
|-----|------------------|
| ۴۰۶ | Hyperlink        |
| ۴۰۸ | Hyperlinkoptions |
| ۴۰۹ | Gotourl          |
| ۴۱۰ | Attachurl        |
| ۴۱۲ | سؤالات و تمرينات |

#### فصل هفدهم: چاپ نقشه با چاپگر

| ۴۱۴ | Plotter Manager  |
|-----|------------------|
| ۴۱۹ | Plot             |
| ۴۲۶ | سؤالات و تمرينات |

مقدمه ناشر

خطمشی کیفت انتثارات مؤسسه فرمنگی منری دساکران تهران در عرضه کتاب پی است که بتواند . خواسه <del>ای به روز حامعه فرمنی و علمی کثور را تاحد امکان یوشش دمد</del>

حمد و سپاس ایزد منان را که با الطاف بیکران خود این توفیق را به ما ارزانی داشت تا بتوانیم در راه ارتقای دانش عمومی و فرهنگ این مرز و بوم در زمینه چاپ و نشر کتب علمی دانشگاهی، علـوم پایـه و به ویژه علوم کامپیوتر و انفورماتیک گامهایی هر چند کوچک برداشته و در انجام رسالتی کـه بـر عهـده داریم، مؤثر واقع شویم. گستردگی علوم و توسعه روزافزون آن، شرایطی را بـه وجـود آورده کـه هـر روز شاهد تحولات اساسی چشمگیری در سطح جهان هستیم. این گسترش و توسعه نیاز به منابع مختلف از جمله کتاب را به عنوان قدیمی ترین و راحت ترین راه دستیابی به اطلاعات و اطلاعرسانی، بیش از پـیش روشن می نماید. در این راستا، واحد انتشارات مؤسسه فرهنگی هنری دیباگران تهران با همکاری جمعی از اساتید، مؤلفان، مترجمان، متخصصان، پژوهشگران، محققان و نیز پرسنل ورزیده و ماهر در زمینه امور نشر درصدد هستند تا با تلاشهای مستمر خود برای رفع کمبودها و نیازهـای موجـود، منـابعی پربـار، معتبر و با کیفیت مناسب در اختیار علاقهمندان قرار دهند.

کتابی که در دست دارید با همت " **آقای مهندس مرتضی خوشروش**" و تـلاش جمعـی از همکـاران انتشارات میسر گشته که شایسته است از یکایک این گرامیان تشکر و قدردانی کنیم.

> **ویراستاری:** شیوا غمگسار، فاطمه پورعبدل **ویرایش و صفحهآرایی کامپیوتری:** معصومه گنجیپور **طراح جلد:** مینا دیدهبان **ناظر چاپ**: علیرضا گلشادی

در خاتمه ضمن سپاسگزاری از شما دانش پژوه گرامی درخواست مینماید با مراجعه به آدرس dibagaran.mft.info (ارتباط با مشتری) فرم نظرسنجی را برای کتابی که در دست دارید تکمیل و ارسال نموده، انتشارات دیباگران تهران را که جلب رضایت و وفاداری مشتریان را هدف خود میداند، یاری فرمایید.

اميدواريم همواره بهتر از گذشته خدمات و محصولات خود را تقديم حضورتان نماييم.

مدیر انتشارات مؤسسه فرهنگی هنری دیباگران تهران publishing@mftmail.com

#### مقدمه مؤلف

اتوکد یکی از اولین و قدرتمندترین برنامههای طراحی به کمک رایانه است که در دسترس رایانههای شخصی(PC) قرار گرفت. این برنامه برای کمک به کاربران، در طراحی ساختمانها، قطعات صنعتی یا فضاهای عمومی و ... بدون نیاز به کار دست، ساخته شده است.

نرمافزار اتوکد که محصول شرکت عظیم Autodesk میباشد در سال ۱۹۸۲ طراحی و روانه بازار گردید. تا آن زمان استفاده از نرمافزارها، فقط مختص شرکتهای بزرگ بود، زیرا همین عملکرد ساده اینگونه برنامهها نیز در آن زمان به رایانههای غول پیکری نیاز داشت که در دسترس همگان قرار نداشتند. به گواه بسیاری از کاربران و متخصصینِ نرمافزارهای ترسیمی، اتوکد، سادهترین، کاربردیترین و عمومیترین نرمافزار ترسیمی میباشد که تمامی رشتههای دانشگاهی، بخصوص رشتههای فنی مانند مهندسی معماری، مهندسی عمران، مهندسی مکانیک، مهندسی برق، طراحی صنعتی و ... از آن استفاده میکنند، هر چند در دهه اخیر شرکت Autodesk مبادرت به طراحی نرمافزارهایی از خانواده اتوکد کرده است که مختص رشتههایی مانند معماری، مکانیک، شیمی، برق و ... میباشند.

شرکت معتبر Autodesk با تجربهای بیش از ۳۱ سال، بیست و هفتمین نسخه نرمافزار اتوکد را با شماره ورژن ۱۹ و به نام "AutoCAD 2013" در اوایل سال ۲۰۱۲ طراحی و روانه بازار نمود. این شرکت علاوه بر اتوکد، برنامههای طراحی و ترسیمی دیگری نیز تولید کرده که همگی آنها برای کمک به طراحان در زمینه طراحی پروژههای خاص استفاده می شوند.

نسخههای اخیر اتوکد در هر دو زمینه دو بعدی و سه بعدی بسیار قدرتمند طراحی شده و ترسیمات نیـز بـه راحتـی قابل چاپ روی کاغذ میباشند. از آنجایی که طراحی همیشه، جزئی جداییناپذیر از مشاغلی مانند معماری، طراحـی داخلی، طراحی صنعتی و ... بوده، افراد حرفهای در ایـن زمینـهها بـه ابـزاری کارامـد بـرای کمـک بـه پیادهسازی ایدههایشان نیاز دارند، اتوکد به این کاربران کمک میکند تا پروژههایـشان را تکمیـل کننـد. یکـی دیگـر از محاسـن اتوکد، افزایش قدرت تجسم طراح است که در فروش تجاری پروژههای طراحی شده بسیار مؤثر میباشد.

Autodesk به دلیل محصول اصلی آن یعنی نرمافزار AutoCAD، به طور قابل توجهی شهرت یافته و امروزه بزرگترین شرکت نرم افزار طراحی با بیش از ۹ میلیون کاربر در سراسر جهان است، این شرکت اخیراً در مقام ۲۵ در فهرست «۵۰ شرکت خلاق جهان» قرار گرفته است. در پایان علی رغم تمامی کوششی که در راستای ارائه یک کتاب کامل به کار بستهام، خود را از نقد بینیاز ندانسته، لذا از کار آموزان، دانشجویان و تمامی کارشناسان و همکاران محترمی که این کتاب را مطالعه و استفاده خواهند کرد خواه شمندم توسط آدرس الکترونیکی زیر اینجانب را از نظرات ارزشمند خود آگاه سازند.

باسپاس- مرتضی خوشروش

Morteza\_khoshravesh@Yahoo.com Khoshravesh.Morteza@Gmail.com

تقديم به بمسركرانقدرم كه بمواره سك صورم وفرزندم كه اميد زندكيم بستند.